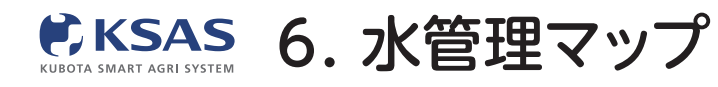

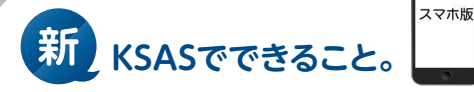

1 ホーム画面  $\bigcirc$ KSAS 圃場マップ 3 2 S 圃場登録 圃場 マップ 作業進捗 水管理 ■ 指示・日誌 すべての 指示日誌 自動日誌 設定 🌧 リンク MY農機

ホーム画面の「**水管理マップ」** をタップすると水管理画面が 表示されます。

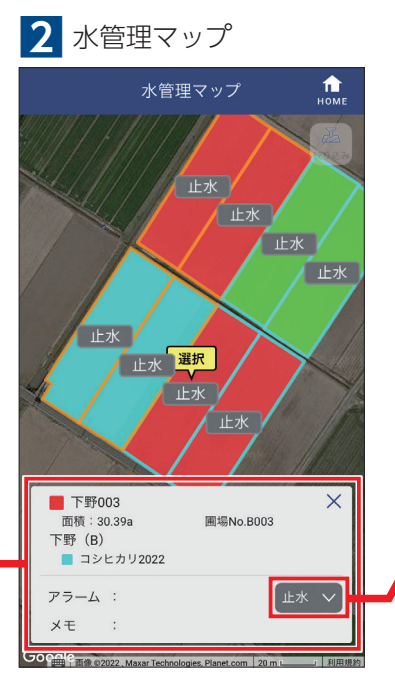

圃場をタップすると、情報が表示 されます。 水状態を変更するには**「止水」**の

項目を、詳細を設定するには「**止水」**の 項目を、詳細を設定するには白い カードをタップしてください。 3 水状態変更

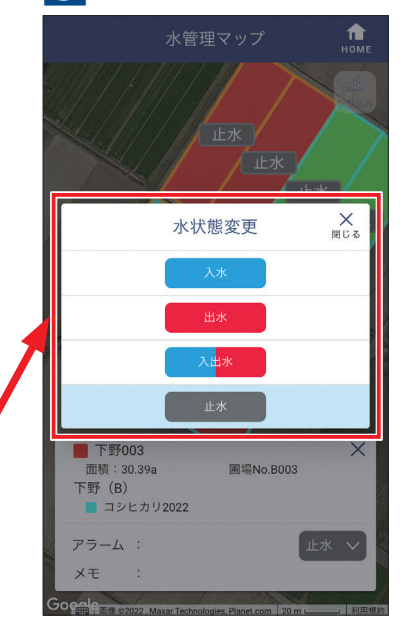

水状態の変更を行います。 変更があるたびに最新の状態に してください。

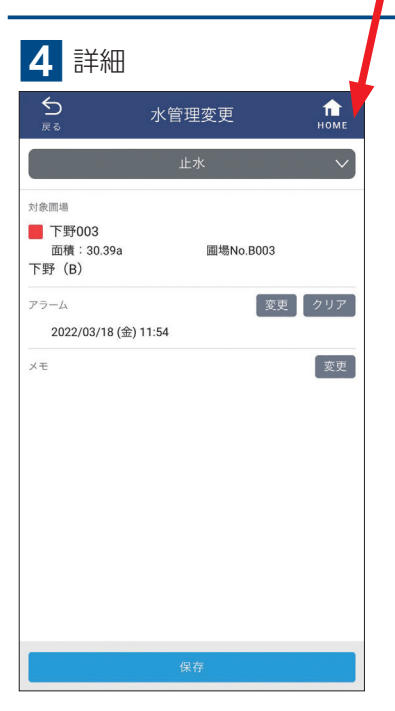

詳細画面が開き、アラームや メモの設定ができます。

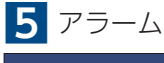

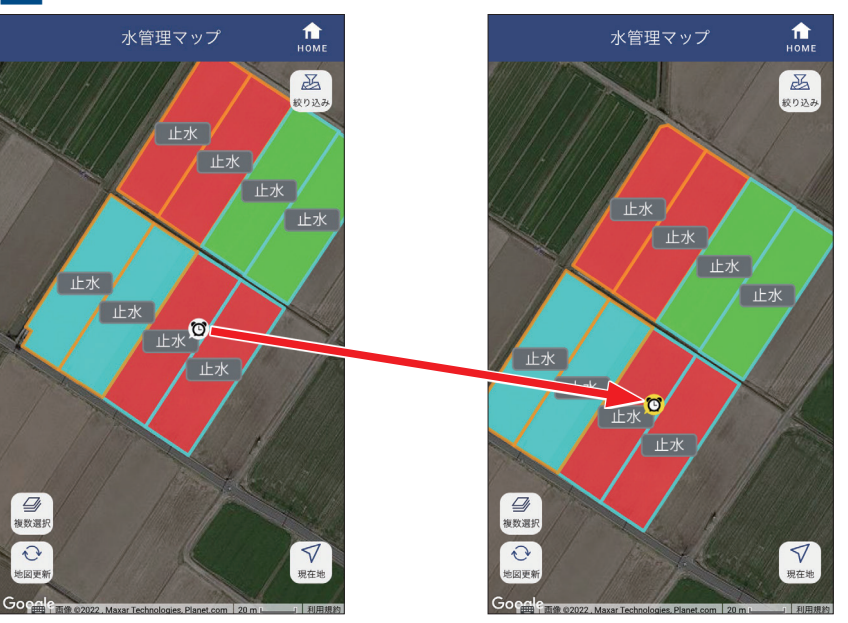

アラームを設定した圃場にはマークが表示されます。 設定した日時を超過するとマークが黄色に変わります。

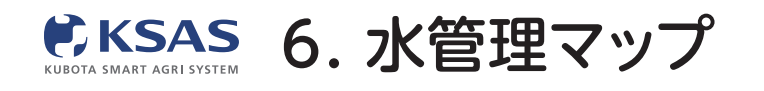

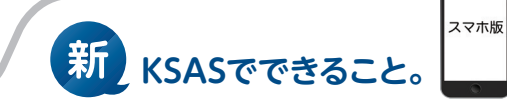

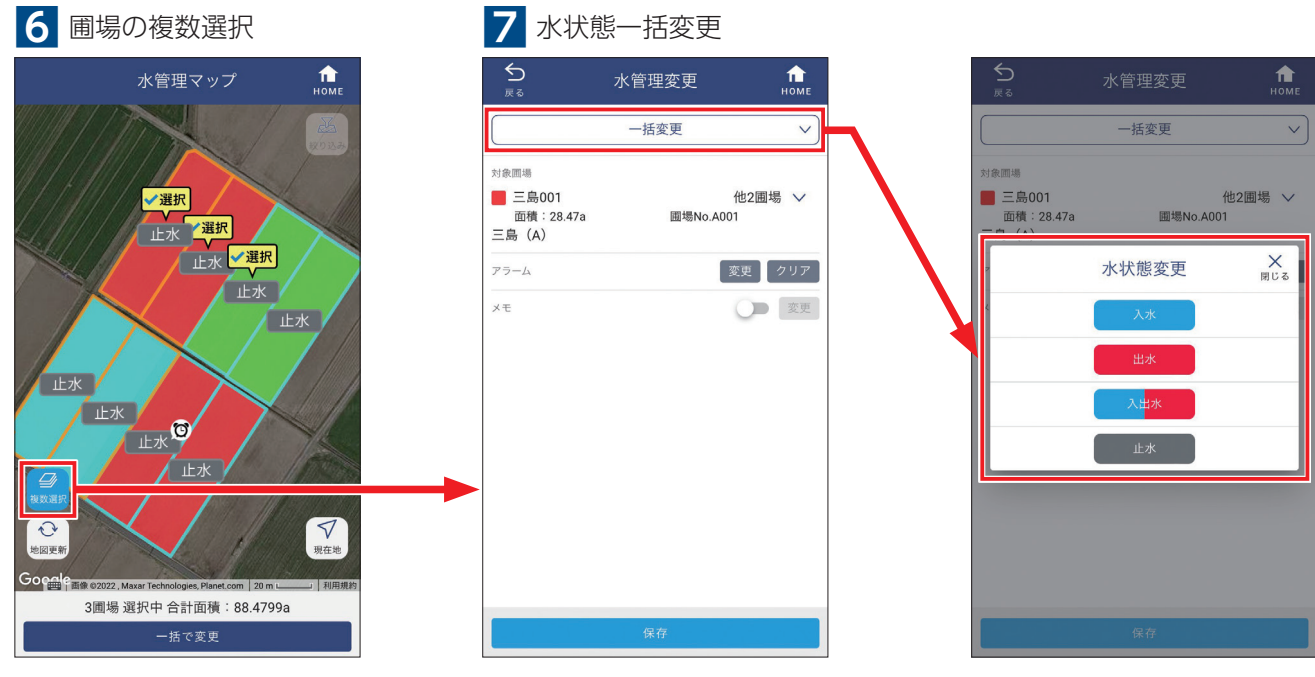

**「複数選択」**をクリックすると、 一度に複数圃場を選択できます。 水状態の一括変更も可能です。